## **Anritsu** envision : ensure

# Generating a Custom Waveform File for use on the MT8870A

Universal Wireless Test Set MT8870A

#### Introduction

This application note explains how to use the MT8870A waveform generator tool to generate a custom waveform file and load it to the MT8870A.

When you purchase an MV8870xxA wave file option, the MT8870A is pre-installed with a number of standard waveform files for your chosen wireless standard. If however, you have a specific requirement to test a different waveform, you can use the Waveform File Generator to create custom wave files to your exact requirements.

#### **Generate the Waveform**

- 1. Install the Anritsu CombiView and CombiView SRW Applet. Note: The installation may several minutes to complete.
- 2. Launch the Waveform File Generator.

| Path Loss         | Tools VSG                               | Window Help                                                                                                    |            |
|-------------------|-----------------------------------------|----------------------------------------------------------------------------------------------------|------------|
|                   | Co                                      | onfigure VSG                                                                                                    |            |
|                   | Ge                                      | enerate Waveform Files                                                                                                    |            |
| d Segment:        | CW M                                    | anage Waveform Files                                                                                                    |            |
|                   |                                         | En la constante de la constante de | 0.000 ms   |
|                   |                                         | Auto Level                                                                                                    |            |
|                   |                                         |                                                                                                    |            |
|                   |                                         |                                                                                                    |            |
| /aveform File G   | enerator V3.00.2                        | 3                                                                                                    |            |
| Wireless Standard |                                         | Packet Parameters                                                                                                    |            |
| 802.11b           | •                                       | PSDU Length (bytes):                                                                                                    | 1024 📿     |
|                   |                                         | Data Rate (Mbps):                                                                                                    | 11 •       |
|                   |                                         | Bandwidth (MHz):                                                                                                    | 20 -       |
| MAC Addresses -   |                                         | Preamble:                                                                                                    | Long 👻     |
| Address 1: FF     | FFFFFFFFF                               | Inter-packet Gap (us):                                                                                                    | 30 1       |
| Address 2: 20     | 2222222202                              | Adv. RE Cata Controls                                                                                                    | Standard - |
| Address 3: 50     | 555555555555555555555555555555555555555 | Adv. RF Gate Condiol.                                                                                                    | Standard 1 |
| Address 4: 64     | 4D20030000                              |                                                                                                    |            |
|                   |                                         |                                                                                                    |            |
|                   |                                         |                                                                                                    |            |
| File Parameters - |                                         |                                                                                                    |            |
| File Version:     | 01.00.00                                |                                                                                                    |            |
| Local Folder:     | C:\Users\Public\E                       | Documents\Anritsu\CombiVie                                                                                                    | Browse     |
| File Name:        | MV887030A_b_1                           | 1_1024LC                                                                                                    |            |
|                   | Upload to MT8                           | 870                                                                                                    |            |
|                   | waveform/                               |                                                                                                    | Browse     |
| MT8870 Folder     | in a reconting                          |                                                                                                    | 0.01100111 |
| MT8870 Folder:    |                                         |                                                                                                    |            |
| MT8870 Folder:    | Gen                                     | erate Waveform File                                                                                                    |            |

Figure 1. Waveform File Generator

- 3. Select the wireless standard (802.11a/b/g/n/p/ac, or *Bluetooth*).
- 4. Set the "Packet Parameters" as required.
- 5. Set the MAC address or *Bluetooth* address of the DUT at "Address 1".
  - The MAC addresses are unlikely to be critical to testing, but can be set if required.
  - Address 1 is the destination *Bluetooth* or MAC address.
  - Address 2 (WLAN only) is the sender MAC address.
  - Address 3 (WLAN only) is the BSSID.
  - Address 4 (WLAN only) is not relevant to testing.

6. Leave the "File Parameters" at their default settings:

- The file is generated at the location specified at "Local Folder". Default waveform files are generated at C:\Users\Public\Documents\Anritsu\CombiView\SRWApplet\SRW Waveform File
- The file name is set automatically based on the wireless standard and the parameter settings. Custom waveform files all have a "C" at the end of the file name.
- 7. Click [Generate Waveform File].

### Load the Waveform to the MT8870A

- 1. Check [Upload to MT8870A] in the Waveform File Generator window.
- 2. Click [Generate Waveform File]. Created custom waveform is automatically uploaded to the MT8870A memory.

• The generated wave files are loaded to the MT8870A memory using the MX887900A Utility Tool.

| vireless Star                                                   | ndard                                                                                                    | Packet Parameters                                                    |          |
|-----------------------------------------------------------------|----------------------------------------------------------------------------------------------------|----------------------------------------------------------------------|----------|
| 802.11b                                                         | •                                                                                                    | PSDU Length (bytes):                                                 | 1024     |
|                                                                 |                                                                                                    | Data Rate (Mbps):                                                    | 11 .     |
|                                                                 |                                                                                                    | Bandwidth (MHz):                                                     | 20 -     |
| AC Address                                                      | ies                                                                                                    | Preamble:                                                            | Long     |
| Address 1:                                                      | FFFFFFFFFF                                                                                                 |                                                                      | -        |
| Address 2.                                                      | 202222222202                                                                                               | Inter-packet Gap (µs):                                               | 30       |
| A001635 2.                                                      | LOLLLLLUU                                                                                                  | Adv. RF Gate Control:                                                | Standard |
| Address 3:                                                      | 505555555555                                                                                               |                                                                      |          |
| Address 4:                                                      | 644D20030000                                                                                               |                                                                      |          |
|                                                                 |                                                                                                    |                                                                      |          |
| ile Paramete<br>File Vers                                       | ers<br>sion: 01.00.00                                                                                      |                                                                      |          |
| ile Paramete<br>File Vers<br>Local Fol                          | ers<br>sion: 01.00.00<br>ider: C:\Users\Public\C                                                           | Documents\Anritsu\CombiVie                                           | Browse   |
| ile Paramete<br>File Vers<br>Local Fol<br>File Na               | ers<br>sion: 01.00.00<br>ider: C:\Users\Public\C<br>me: MV887030A_b_1                                      | Documents\Anritsu\CombiVie                                           | Browse   |
| ile Paramete<br>File Vers<br>Local Fol<br>File Na               | ers<br>sion: 01.00.00<br>der: C:\Users\Public\C<br>MV887030A_b_1<br>Upload to MT8                          | Documents\Anritsu\CombiVie<br>1_1024LC                               | Browse   |
| ile Paramete<br>File Vers<br>Local Fol<br>File Na<br>MT8870 Fol | ars<br>iion: 01.00.00<br>ider: C:\Users\Public\D<br>me: MV887030A_b_1<br>VUpload to MT8<br>ider: waveform/ | Jocuments Anritsu\CombiVie<br>1_1024LC                               | Browse   |
| ile Paramete<br>File Vers<br>Local Fol<br>File Na<br>MT8870 Fol | ers<br>ion: 01.00.00<br>der: C:\Users/Public/t<br>Wuse7030A, b_1<br>Vupload to MT8<br>Waveform/<br>Gen     | Documents\Anritsu\Comb\Vie<br>1,1024LC<br>870<br>erate Waveform File | Browse   |

Figure 2. Upload to MT8870A